## Flash 3 do Projeto Robô Rex: Seguidor de Linha

## Objetivo da aula

O objetivo da aula é fazer com que os alunos mexam na plataforma online e gratuita MyIoT Flasher, para baixar o código já programado do Projeto Robô Rex para seu microcontrolador. Ao todo, há 3 flashs diferentes para o Robô Rex, abordando conteúdos diferentes. Vamos explicar e baixar cada flash dependendo da aula. Para essa aula, o terceiro e último flash do Robô Rex que vamos baixar é o que transforma ele em um seguidor de linha.

## Teoria

Um robô seguidor de linha é programado para seguir um caminho desenhado no chão. Ele usa sensores para identificar essa linha e, se ele percebe que está saindo do caminho, ele ajusta os motores para voltar ao lugar certo e continuar seguindo o caminho. Esse é um tipo de robô muito comum em competições de robótica.

## Configurações

O primeiro passo para baixar programas prontos é acessar o site do MyIoT Flasher, no seguinte link: <u>https://www.myiot.space/flasher</u>. Então, você deve se deparar com a tela abaixo:

|                                              | N              | /IYIOT <b>FI</b>         | ASHEI                                   | २ 🗲                                                                                      |
|----------------------------------------------|----------------|--------------------------|-----------------------------------------|------------------------------------------------------------------------------------------|
|                                              | DHT11          | QUAIS DISPOSITIVO        | S VOCË QUER UTILIZAI<br>MATRIZ DE LED M | R?<br>OTOR ON-BOARD                                                                      |
| SELECION AR MI                               | CROCONTROLADOR | ~ SELEC                  | IONAR CATEGORIA                         | V RESETAR FILTROS                                                                        |
| BIBLIC                                       |                | DE FL                    | ASHES                                   |                                                                                          |
| FLASH                                        | PLANO          | CONTROLADOR              | CATEGORIA                               |                                                                                          |
| MINI BRÖKER                                  | FREE           | ESP-8266                 | Projeto Simples                         |                                                                                          |
| FOTOS VISTAS<br>EXTERNAMENTE                 | FREE           | ESP-CAM                  | Projetos Especiais                      | MINI BROKER                                                                              |
| TANQUE                                       | FREE           | ESP-32                   | Beta                                    | Este programa faz com que o                                                              |
| LER MENSAGENS<br>ONLINE E MOSTRAR<br>NA TELA | FREE           | ESP8266 COM OLED<br>0.96 | Projetos Especiais                      | tendo o objetivo de ser utilizado com<br>Arduino Uno, Duemilanove, Nano e<br>placas ESP. |
| Matriz de LED<br>BUZZER                      | FREE           | ESP-32                   | Projetos Especiais                      | VÍDEO INSTRUÇÕES                                                                         |
| FOTOS SEM FLASH                              | FREE           | ESP-CAM                  | Projetos Especiais                      | CARREGAR PARA PLACA                                                                      |

No botão seletor "Selecionar microcontrolador", escolha a opção "Arduino Uno". Assim, o filtro será ativado e só aparecerão códigos próprios para Arduino para serem baixados, como na figura abaixo:

| MYIOT FLASHER 🗲      |       |                                     |                                         |                                                                                                    |  |
|----------------------|-------|-------------------------------------|-----------------------------------------|----------------------------------------------------------------------------------------------------|--|
|                      | DHT11 | QUAIS DISPOSITIYOS V<br>DHT22 LDR M | VOCË QUER UTILIZAR?<br>Atriz de led mot | OR ON-BOARD                                                                                                    |  |
| ARDUINO UNO          |       | SELECION                            | NAR CATEGORIA                           | V RESETAR FILTROS                                                                                                    |  |
| MOSTRAR SÓ FLASHES D |       |                                     |                                         |                                                                                                    |  |
| BIBLIC               | TECA  | DEFLA                               | 3823                                    | and the second second se |  |
| FLASH                | PLANO | CONTROLADOR                         | CATEGORIA                               |                                                                                                    |  |
| FOTORESISTOR         | FREE  | Arduino Uno                         | Aulas                                   |                                                                                                    |  |
| BLINK 3s             |       | Arduino Uno                         |                                         | FOTORESISTOR                                                                                                    |  |
| RÓBÓKIT 2            | FREE  | Arduino Uno                         | ROBOKIT                                 | Dependendo da luminosidade<br>detectada pelo fotorresistor (LDR), no                                                                                                    |  |
| BLINK 1s             | FREE  | Arduino Uno                         | Testes                                  | monitor serial será printada uma palavra<br>diferente referente a ela. Essas opções<br>são organizadas por meio de um switch                                                                                                    |  |
| PROJETO CANCELA      | FREE  | Arduino Uno                         | ROBOKIT                                 | case e a tradução de cada uma delas é:<br>muito escuro, escuro, médio, brilhante.<br>Você pode colocar o projeto em uma sala                                                                                                    |  |
| ROBOKIT 4            |       | Arduino Uno                         | ROBOKIT                                 | bem iluminada e cobrir o sensor com a<br>sua mão aos poucos.                                                                                                    |  |

Então, selecione o *flash* "Robô Rex Seguidor de Linha", que torna o Robô Rex autônomo com um sensor infravermelho. Para ele funcionar, é necessário que você já tenha feito a montagem física e as ligações elétricas desse projeto.

Para fazer o download, após selecionar o *flash* "Robô Rex Seguidor de Linha", aperte o botão "Carregar para Placa", no canto direito da tela.

| BIBLIC                                 | DTECA | DE FL/      | ASHES     |                                        |
|----------------------------------------|-------|-------------|-----------|----------------------------------------|
| FLASH                                  | PLANO | CONTROLADOR | CATEGORIA |                                        |
| ROBÔ REX COM<br>SENSOR<br>ULTRASSÔNICO |       | Arduino Uno | ROBOKIT   |                                        |
| ROBÔ REX<br>SECUIDOR DE<br>LINHA       |       | Arduino Uno | ROBOKIT   | ROBÔ REX                               |
| FOTORESISTOR                           | FREE  | Arduino Uno | Aulas     | SEGUIDOR DE                            |
| BLINK 3s                               |       | Arduino Uno |           | Projeto de controle de uma veículo que |
| RÓBÔ REX<br>BLUETOOTH                  | FREE  | Arduino Uno | ROBOKIT   | segue uma linna.                       |
| BLINK 1s                               | FREE  | Arduino Uno | Testes    | VÎDEO INDISP.                          |
| MONITORAMENTO<br>DO SOLO               |       | Arduino Uno | ROBOKIT   | INDISP.                                |
| PROJETO CANCELA                        | FREE  | Arduino Uno | ROBOKIT   | •                                      |

Com isso, será aberta uma nova aba. Não se preocupe, ela é completamente segura! Nessa nova aba, deve aparecer uma tela como a da figura abaixo. Selecione "Programar" para enviar o código para o microcontrolador.

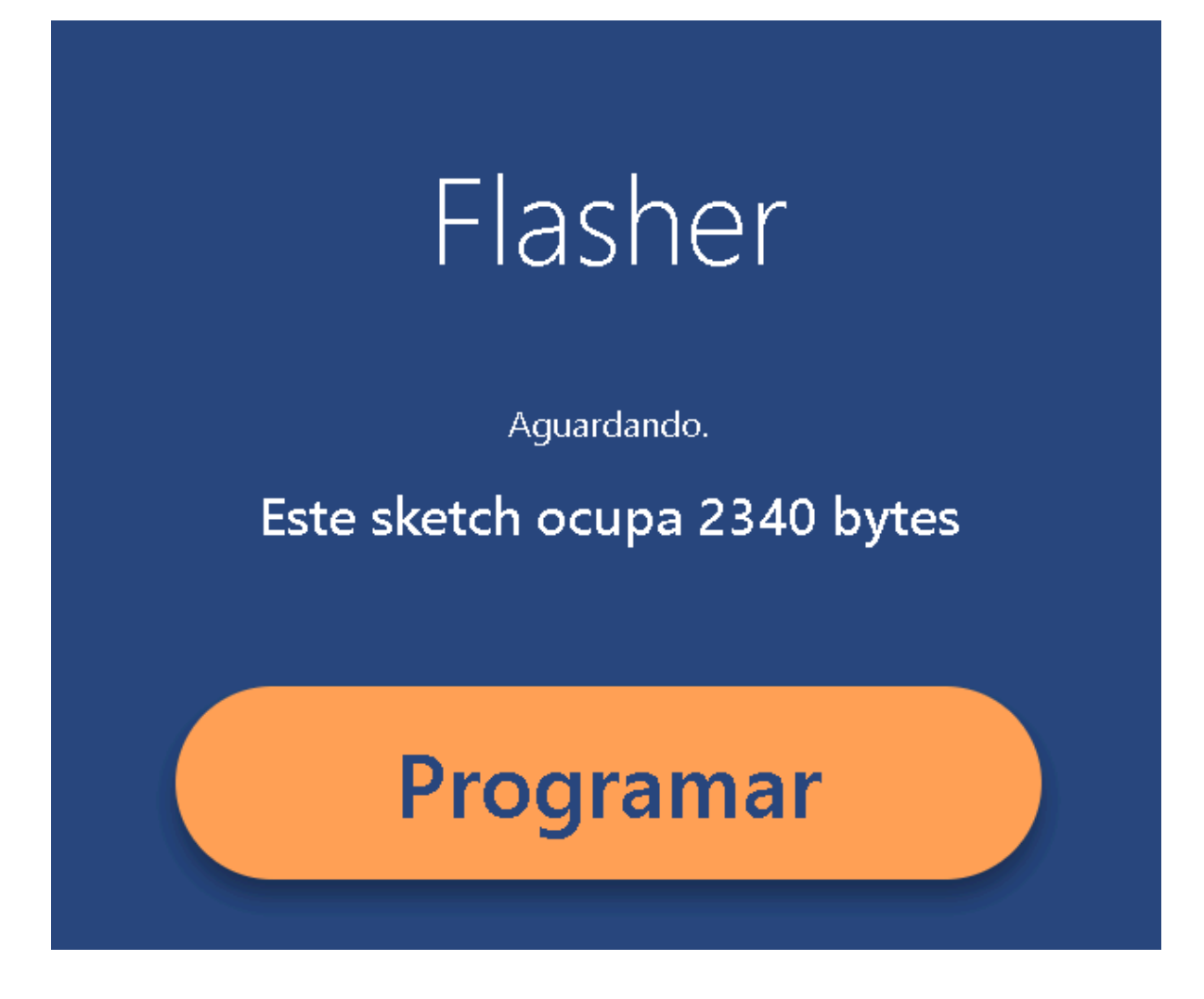

Então, vai aparecer um pop up como o de baixo. Se você já não tiver conectado o seu Arduino Uno ao computador usando um cabo USB para micro-USB, faça isso agora. Em seguida, selecione a porta serial que seu computador reconheceu contando um microcontrolador e, depois, clique em "Conectar".

| USB Serial (COM4): | pareado |  |  |
|--------------------|---------|--|--|
|                    |         |  |  |
|                    |         |  |  |
|                    |         |  |  |
|                    |         |  |  |
|                    |         |  |  |
|                    |         |  |  |
|                    |         |  |  |
|                    |         |  |  |

Quando o programa for carregado, aparecerá uma mensagem de "Sucesso!" onde antes estava a barra que mostra o progresso do download. Agora, você pode conferir o resultado do código no projeto que você montou!

Ótimos estudos!